## **Ethnicity Declaration Instructions**

1. Go to the Fort Bend ISD Website: www.fortbendisd.com.

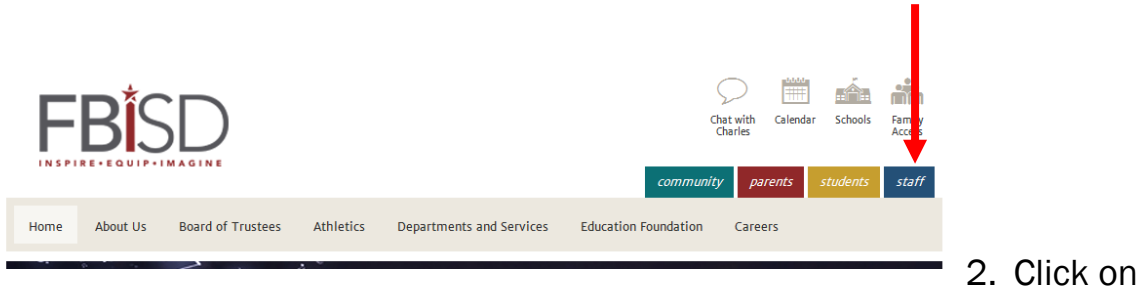

"Staff".

## Staff Shortcuts

Absence Reporting Atomic Learning Conflict of Interest Form eLearning Employee Benefits Employee Email Employee Id Lookup Ethics Reporting Financials/CRM Fundraiser Request Form Mileage Reimbursement My Self Serve Naviance Staff Login PCG School Messenger Skyward Staff Branding Guidelines

3. Scroll down until you find the section named *"My Self Serve"*.

| FBISD                                                            |
|------------------------------------------------------------------|
| User ID:                                                         |
| Password:                                                        |
| Sign In                                                          |
| Use your Network ID and Network Password to login to PeopleSoft. |

\*\*If this is your first time logging in, your User ID will be your **firstname.lastname** & your password will be **fb (lowercase)** & the **last 4 of your ss#**. (i.e., fb1234)

4. You will need to Log In to My Self Serve. Your Log in information will be you're the same as your computer log in.\*\*

- 5. Once you are in My Self Serve, click on "Main Menu".
- 6. Under Main Menu, click on "Self Service".
- 7. Under Self Service, click on "Personal Information".
- 8. Under Personal Information, click on "Ethnic Declaration".

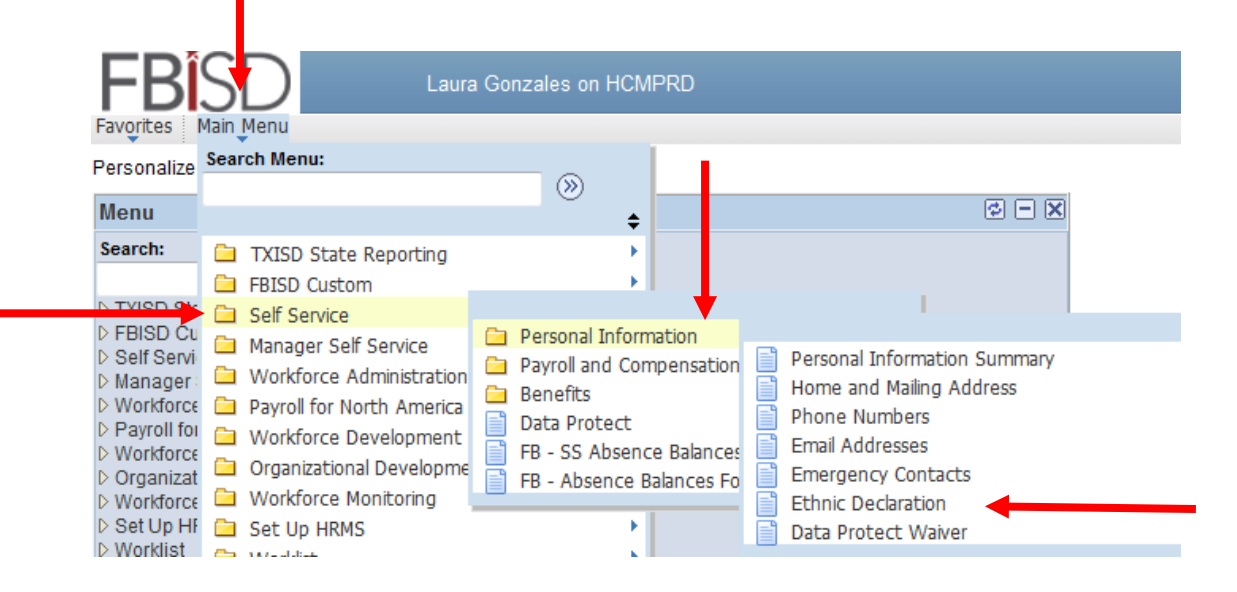

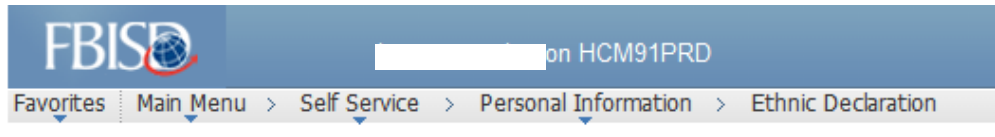

Ethnic Declaration

## Please contact Human Resources at Ext. 41270 if you have any questions about the data on this page

| 9. Make sure Ap                                                                                                    | pplicant/Employee ID: 111111 SMI                                                                                                    | TH, JOHN A.                                                                                                    |      |  |
|----------------------------------------------------------------------------------------------------|----------------------------------------------------------------------------------------------------|----------------------------------------------------------------------------------------------------|------|--|
| that you make<br>ONE selection<br>under the<br><i>"Ethnicity"</i><br>section.                                                                          | Ethnic                                                                                                    | Find   View All First 🚺 1 of 1 D                                                                                                    | Last |  |
|                                                                                                    | Effective Date: 07/24/2012<br>Ethnic Declaration                                                                                           | Effective Sequence: 0                                                                                                    | ÷    |  |
|                                                                                                    | Ethnicity: Are you Hispanic/Latir                                                                                                    | no? (Choose only one)                                                                                                    |      |  |
|                                                                                                    | ⊙ Hispanic 🛛 Non-Hispan                                                                                                    | ic 🚽                                                                                                    |      |  |
|                                                                                                    | Race: What is your race? ((You                                                                                                    | can choose multiples)                                                                                                    |      |  |
|                                                                                                    | American Indian/Alaska N                                                                                                    | lative                                                                                                    |      |  |
| <ul> <li>10. You may select multiple</li> <li><i>"Race"</i> options.</li> <li>11. You will need to electronically sign the form and submit.</li> </ul> | Asian Black/African American Native Hawaiian/Other Par White                                                                               | cific Islander                                                                                                    |      |  |
|                                                                                                    | Validation Signature - Must check to authorize changes                                                                                     |                                                                                                    |      |  |
|                                                                                                    | I certify, under penalty of perju<br>true and complete. I understan<br>information I provide will be ca<br>and may constitute the crime of | ry, that all information provided herein is<br>Id and agree that any false or inaccurate<br>use for termination of my employment<br>of falsification of governmental records. |      |  |
|                                                                                                    | Signature: 🗹 Checking this box signifies Electronic Signature                                                                              |                                                                                                    |      |  |
|                                                                                                    | Signed By: john.smith                                                                                                    |                                                                                                    |      |  |
|                                                                                                    | Last Updt: 07/24/12 7:43                                                                                                    | 3AM                                                                                                    |      |  |
| After saving your data, you MUST click on SIGN OUT at the top right<br>corner of your screen to complete the process.                                  |                                                                                                    |                                                                                                    |      |  |
|                                                                                                    |                                                                                                    |                                                                                                    |      |  |

B Save

🖉 Update/Display 🔊 Include History